## Component Create SOP

In this example, we use DRV\_LAN for AIMB-213 as example for explain how to create a component by yourself

At beginning, we suggest that you can put whole driver which you want to packet into one folder, hence, you would not mess it. We use the folder name "NDS16" in this example.

1. Open the "component designer"> file> import

- 2. Choose the path where you put the drive which is "C:\NDS62" in this example.
- Change the Files of type from "Target Analyzer file (\*.pmq)" to "Setup Information file (\*.inf)", then click "open"
- 4. Click "OK" to import it.

| e name CDDocuments and Settings/Administration/Desktopy/Pre Training/ou<br>Parsing Options |       |
|--------------------------------------------------------------------------------------------|-------|
|                                                                                            |       |
| Coustom                                                                                    |       |
| Section Name                                                                               | Туря  |
|                                                                                            |       |
|                                                                                            |       |
|                                                                                            |       |
| 5                                                                                          | 1 1 1 |
|                                                                                            |       |

5. After import it, you can see a list under "component"